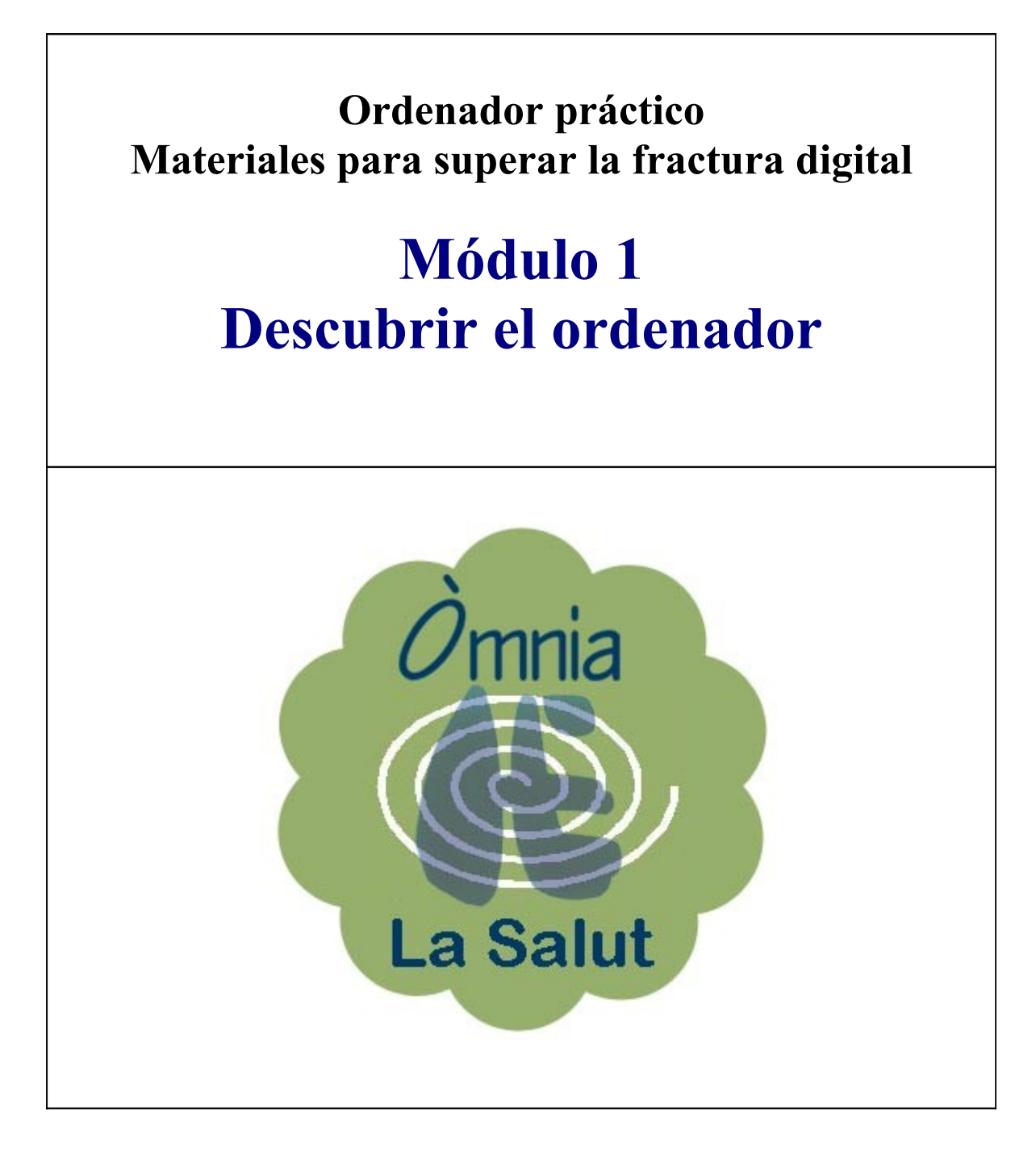

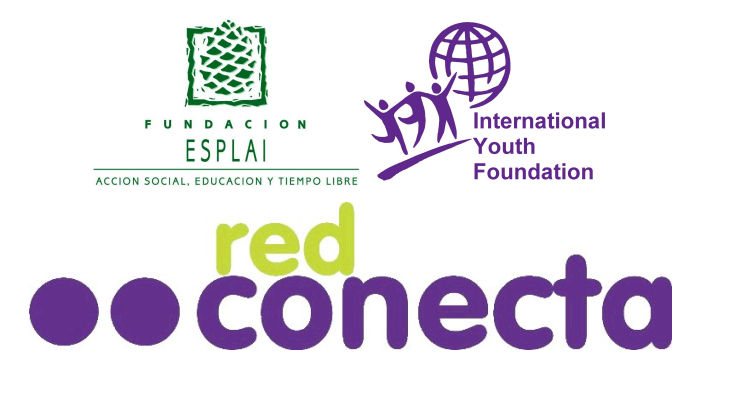

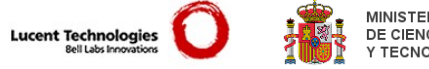

![](_page_1_Picture_2.jpeg)

![](_page_1_Picture_3.jpeg)

Microsoft

![](_page_1_Figure_5.jpeg)

En aquest mòdul, Descobrir l'ordinador, aprendràs les habilitats i els procediments necessaris per manejar l'ordinador.

És imprescindible per a persones que no tinguin cap coneixement del funcionament de l'ordinador.

![](_page_1_Picture_8.jpeg)

Des d'aquest mòdul de treball i com a suport s'inclouen dues aplicacions: el Ratolí pràctic i el Teclat pràctic. Les podràs utilitzar per aprendre a manejar el ratolí i el teclat d'un ordinador.

Aquest material és de lliure utilització per a fins educatius i de reducció de la Fractura Digital. L'ús lliure d'aquest material haurà d'anar sempre acompanyat de l'esment de Xarxa Connecta.

Qualsevol altre ús haurà d'anar acompanyat del permís exprés dels propietaris del copyright.

Copyright © 2003 Fundació Esplai. Reservats tots els drets

#### Contenidos del modulo 1: Descubrir el ordenador

- 101 El ratón
- 102 Botón izquierdo, señalar y arrastrar
- 103 Botón derecho
- 104 Doble clic
- 105 Conocer el teclado
- **106** Encender y apagar el ordenador
- **107** El escritorio y sus elementos
- 108 Abrir y cerrar ventanas
- 109 Arrastrar ventanas
- 110 Cambiar el tamaño de las ventanas
- 111 Cambiar el fondo del escritorio
- 112 Crear carpetas
- 113 Unidades de disco
- 114 Crear un acceso directo
- 115 Crear i guardar ficheros
- 116 Guardar un documento
- 117 Copiar i enganchar documentos
- 118 Carpetas i documentos
- 119 Renombrar documentos y carpetas
- 120 Imprimir un documento
- 121 Eliminar documentos
- 122 La papelera de reciclaje

### El ratón

![](_page_3_Figure_2.jpeg)

Usa el Ratón Práctico para saber más sobre el ratón

### Ejercitar el ratón. Botón izquierdo, señalar y arrastrar

1. Arrastra los iconos por el escritorio.

![](_page_4_Picture_3.jpeg)

Pulsa con el botón izquierdo sobre el icono y sin soltar desplázalo.

Ordena los iconos automáticamente.

**2.** Haz clic con el botón derecho del ratón y selecciona la opción **Organizar iconos** y después la opción **Organización automática.** 

| Active Desktop               |                         |
|------------------------------|-------------------------|
| Organizar iconos             | por nombre              |
| Alinear iconos<br>Actualizar | por tipo<br>por tamaño  |
| Pegar                        | por fecha               |
| Pegar acceso directo         | Organización automática |
| Nuevo                        | •                       |
| Propiedades                  |                         |

**ESCRITORIO:** Es lo que aparece en la pantalla cuando abrimos el ordenador. En él encontramos los **ICONOS** y la **BARRA DE TAREAS** en la parte inferior.

**i ICONOS:Dibujo** asociado a un programa o archivo. Para ejecutarlo hay que hacer "doble clic" en él. Podemos encontrarlos grandes (en el escritorio) o pequeños y situados delante del nombre del archivo o carpeta.

#### Botón derecho. Abrir menús contextuales

Cuando hacemos **"clic" con el botón derecho** del ratón se nos abre un **menú contextual** (de color gris). Éste será diferente según hagamos clic sobre el escritorio, encima de una carpeta o un archivo.

![](_page_5_Figure_3.jpeg)

Este otro menú aparece cuando hacemos "clic" derechosobre una carpeta o archivo. A través de este cuadro podemos abrir el archivo o carpeta, enviarlo a otro lugar, copiarlo, eliminarlo, cambiarle el nombre, etc.

| conect | Abrir                      |   |
|--------|----------------------------|---|
| conecc | Explorar                   |   |
|        | Buscar                     |   |
|        | Explorar en busca de virus |   |
| V      | Compartir                  |   |
|        | 🗐 WinZip                   | • |
|        | Enviar a                   | • |
|        | Cortar                     |   |
|        | Copiar                     |   |
|        | Crear acceso directo       |   |
|        | Eliminar                   |   |
|        | Cambiar nombre             |   |
|        | Propiedades                |   |

### **El Doble Clic**

Para poder **abrir** carpetas, archivos o un programa, necesitamos hacer **"doble clic"** sobre su icono. Consiste en apretar dos veces el botón izquierdo del ratón procurando hacerlo de la forma más rápida posible.

![](_page_6_Picture_3.jpeg)

#### Más...

En la carpeta Mi PC, verás la carpeta "Panel de Control". Ábrela y ejecuta (doble clic" la opción "Mouse" (o Ratón)

Observa que en la parte inferior derecha hay una "cajita de música".

Haz doble clic sobre ella. Si lo haces bien tendrás una sorpresa

|                                                              |                                       | NIBOS (SISTERIOS)                                       | NEWS CONTRACTOR               |
|--------------------------------------------------------------|---------------------------------------|---------------------------------------------------------|-------------------------------|
| Iolones Pusteros Noviment                                    | a Hardware                            |                                                         |                               |
| Configuración de botones                                     |                                       |                                                         |                               |
| F Con la mario dereche                                       | C Contamore                           | coverda                                                 |                               |
| Bittle privato.<br>- Selección normal<br>- Arestre normal    |                                       | Bistole secundario<br>- Menú contest<br>- Arrestre espe | a<br>ad<br>ad                 |
| Archivon y cappetan                                          |                                       |                                                         |                               |
| Aber un elener                                               | nto con debite circ (                 | (seleccionar al ser<br>releccionar con el )             | laler)<br>senset clic)        |
| Aber un elener     Aber un elener     Velocated de doble dic | nto con deble clic (<br>dese de pruet | peleccenar con el j                                     | ulei<br>amerchci              |
| Velocited de doble dic                                       | Area de pruet                         | (peleccional di se<br>releccional con el)               | istar)<br>arriser disc)<br>Dg |

#### Prácticas de teclado

El teclado es una de las partes más importantes del ordenador, a través de el introducimos datos, textos o damos ordenes al ordenador.

Los teclados actuales están divididos en xx partes, cada una de ellas tiene funciones definidas

![](_page_7_Figure_4.jpeg)

Usa el Teclado Práctico para saber más sobre el teclado y sus partes

### Encender y apagar el ordenador

(i) Antes de poder utilizar un ordenador hemos de ponerlo en marcha. Normalmente el **botón** de puesta en marcha se encuentra en la misma torre del ordenador, en su parte frontal o en su parte posterior. Igualmente será necesario que pongamos en marcha el **monitor**.

![](_page_8_Picture_3.jpeg)

**(i)** Para asegurar una larga vida a nuestro ordenador, es importante desconectarlo adecuadamente: seguiremos estos pasos:

![](_page_8_Figure_5.jpeg)

El ordenador tiene en su interior muchos componentes electrónicos sensible a las variaciones de la corriente eléctrica. Es una buena práctica desenchufar de la red eléctrica el ordenador en caso de tormenta o en ausencias prolongadas

### El Escritorio y sus elementos

El escritorio es lo que aparece en la pantalla del monitor una vez hemos puesto en marcha el ordenador

![](_page_9_Figure_3.jpeg)

**(i)** En los **iconos** y **carpetas** se hace **"doble clic"** para abrirlos.

En el botón Inicio y en los botones de la Barra de Tareas solo se hace un "clic" para desplegarlos.

#### Abrir y cerrar ventanas

![](_page_10_Figure_2.jpeg)

#### Arrastrar ventanas

![](_page_11_Figure_2.jpeg)

#### Cambiar el tamaño de las ventanas

![](_page_12_Picture_2.jpeg)

Esta operación se puede hacer en los cuatro lados de una ventana y también en las esquinas.

#### Más...

Haz doble "clic" en la carpeta "Mi PC" y practica lo aprendido sobre las ventanas:

- Maximizar y minimizar ventanas
- Mover ventanas por el escritorio
- o Cambiar el tamaño de las ventanas

### Cambiar el fondo de pantalla

**1.** Sitúa el ratón sobre una zona libre del fondo de pantalla del escritorio (evita situar el puntero del ratón sobre un icono),

2. Haz clic con el botón derecho del ratón

![](_page_13_Figure_4.jpeg)

# Más...

(i) Prueba las tres opciones de presentación del fondo:

- o Centrada
- En mosaico
- Expandir

| S Ola de mar    | Examinat.       |
|-----------------|-----------------|
| A Paraiso       | Presentación de |
| pepdavissumers  | inápenes        |
| Pétalos dorados |                 |
| Plumas          | Centrada *      |

### Cómo crear una carpeta

#### Crear una carpeta en el escritorio

1. Sitúate donde quieras crear la nueva carpeta (por ejemplo, en el escritorio).

**2.** Hacer **"clic" con el botón derecho** del ratón (hazlo sobre cualquier espacio vacío del escritorio).

![](_page_14_Figure_5.jpeg)

# 2. Abre el menú "Archivo > Nuevo > Carpeta"

**3.** Pon el nombre a la nueva carpeta siguiendo los pasos del apartado anterior (pasos 4, 5 y 6)

![](_page_14_Picture_8.jpeg)

### Unidades de disco

![](_page_15_Figure_2.jpeg)

**DVD:** Las unidades de DVD se parecen externamente a las unidades de CD-ROM. Los nuevos ordenadores suelen ir ya equipados con un lector polivalente CD-ROM / DVD. La diferencia radica en que el DVD multiplica por 7 la capacidad del CD-ROM.

### Cómo crear un acceso directo en el escritorio

El acceso directo (en el escritorio) nos permite acceder a los programas, las carpetas o a los archivos que más utilizamos de nuestro ordenador de manera más rápida y cómoda.

**(i)** Es el equivalente a un "**atajo**" y nos ahorra abrir y cerrar menús constantemente.

#### Crear un acceso directo en el escritorio

**1.** Crearemos un acceso directo de un documento que utilizamos muy a menudo. Este acceso lo colocaremos en el escritorio.

2. Sitúate en la carpeta donde esta el documento.

**3.** haz "clic" en el documento del que queremos crear un acceso directo con el botón derecho del ratón.

**4.** Selecciona la opción "Enviar a..." y a continuación la opción "Escritorio (crear acceso directo)

![](_page_16_Picture_9.jpeg)

**5.** Observa que en el escritorio ha aparecido un nuevo icono. Si haces doble "clic" sobre este icono entrarás directamente al documento

![](_page_16_Picture_11.jpeg)

### Crear y guardar un documento

Crearemos un documento de texto con el **Bloc de Notas**. Este documento lo guardaremos en nuestra carpeta personal.

#### Abrir El Bloc de Notas y escribir el texto

**1.** Abrir la libreta (Bloc de Notas):

#### Inicio > Programas > Accesorios > Bloc de Notas

2. Escribe el siguiente texto:

| 🕤 Sin título - Bloc de notas                                                                                                    |   |
|----------------------------------------------------------------------------------------------------|---|
| Archivo Edición Formato Ayuda                                                                                                    |   |
| Este es un documento de texto, editado con el Bloc de Notas, nos servirá<br>como ejemplo de creación de un nuevo fichero. Lo guardaremos en<br>nuestra carpeta personal del disco C. | × |
| I                                                                                                    |   |

#### Guardar el documento

3. Haz "clic" en Archivo > Guardar

![](_page_17_Picture_10.jpeg)

4. Aparecerá la siguiente ventana.

5. Elige el lugar donde guardarás el nuevo documento. En nuestro caso en nuestra carpeta del disco C: (también podemos guardar en la carpeta "**Mis documentos**")

6. El documento ha de tener nombre. Haz "clic" en el recuadro "Nombre de archivo", borra el contenido y pon un nombre para el documento (por ejemplo "Ejercicio 115") 
 Guardiar conso
 Image: Console of the second of the second of the secon

7. Por último "clica" en el botón guardar

#### Comprobar que el documento ha sido guardado

8. Cierra el Bloc de Notas

![](_page_18_Figure_2.jpeg)

**9.** Abre tu carpeta. Si has hecho correctamente el proceso, verás el icono de tu ejercicio. Si haces doble "clic" sobre el, podrás abrirlo y seguir trabajando con el.

**10.** Si no ves el ejercicio es posible que no te hayas puesto en tu carpeta en el momento de guardarlo (paso 5)

| 🔁 Maria López                                    |                | State of the second |
|--------------------------------------------------|----------------|---------------------|
| Archivo Edición Ver Favoritos                    | Herramientas   | Ayuda               |
| 🖓 Atrás 🔹 🤿 🖌 🔁 🖉 Búsque                         | ida 🖓 Carpetas | 3 2 9               |
| Dirección 🎦 C:\Carpeta taller\Maria I            | .ópez          | ~                   |
|                                                  | m)/            | (200)               |
|                                                  | Ejercicio de   | Eiercicio           |
| Maria López                                      | Word 101.doc   | 115.ba              |
| Seleccione un elemento para ver su<br>contenido. |                | $\sim$              |

#### Más...

Crea un fichero de imagen usando el programa Paint. Sigue los mismos pasos

Enconarás el Paint en:

![](_page_18_Figure_9.jpeg)

### Inicio > Programas > Accesorios > Paint

### Cómo guardar un documento

Una vez elaborado un documento su destino natural es ser guardado (grabado) en el disco C: del ordenador. Si apagamos el ordenador si haberlo guardado, perderemos todo el trabajo realizado.

Por esta razón, cuando trabajamos con documentos extensos o que requieren muchas horas de trabajo, es conveniente ir guardando de vez en cuando para evitar perder la información en caso de un corte de luz o de que se nos "cuelgue" el ordenador

(i) De esta manera, este documento estará disponible para posteriores usos.

#### Guardar un documento

El proceso de guardar un documento sea del tipo que sea, es básicamente igual en los programas de uso más frecuente.

(i) Entraremos en la opción de guardar a través del menú "Archivo", en general encontraremos dos opciones de guardado

#### Guardar

Usaremos esta opción cuando el documento es nuevo, o simplemente cuando queremos actualizar un fichero que ya teníamos en nuestro ordenador y al que hemos añadido datos

#### Guardar como...

Usar esta opción significa en la práctica hacer una copia del documento con otro nombre. Esta opción la usaremos cuando trabajemos a partir de un fichero ya existente y nos interese mantener mantenerlo intacto.

Si lo que queremos es guardar un documento nuevo:
 Archivo → Guardar

También podemos "clicar" en el botón guardar de la barra de herramientas estándar

![](_page_19_Picture_14.jpeg)

| Ej  | ercicio de Word 101.d   | oc - Microsoft Wor | d Alexand   |
|-----|-------------------------|--------------------|-------------|
| Arc | hivo Edición Ver Inser  | tar Eormato Herra  | mientas T   |
|     | Nuevo                   | Ctrl+U             | 12 1        |
| 2   | Abrir                   | Ctrl+A             | N K         |
|     | Guardar                 | Ctrl+G             | • 1 • 3 • 1 |
|     | Gyallar como            |                    |             |
|     | Configurar página       |                    |             |
| 8   | Imprimir                | Ctrl+P             |             |
|     | Er <u>v</u> iar a       | •                  |             |
|     | 1 C:\\Ejercicio de Word | d 101.doc          |             |
|     | 8                       | STREET, DOWNLOW    |             |

Mejor saber donde guardamos

Es importante seguir un cierto criterio en la gestión de nuestros ficheros. Podemos crear cuantas carpetas queramos y organizar nuestra información de la manera más lógica y práctica..

(i Ser desordenados en la gestión de los ficheros implica perder tiempo buscando.

2. Aparece la siguiente ventana. Si no hemos variado la configuración, aparece por defecto en la carpeta "Mis

documentos"

3. Podemos decidir guardar el nuevo fichero en esta carpeta, pero en nuestro caso la guardaremos en nuestra carpeta personal.

| Guardar coma   | COMPANY SE                                |                           | z) z                  |
|----------------|-------------------------------------------|---------------------------|-----------------------|
| Guardar gn:    | Mis documento                             | • • •                     | 🔍 🖄 🎦 + Henanietzer - |
| Heronia        | Mis indgenes<br>My ellooks<br>My Pictures |                           |                       |
| Ma decumentas  |                                           | ₽.                        |                       |
| Certain        |                                           |                           |                       |
| Tevertee       |                                           |                           |                       |
| <b>(</b>       | Bondre de archivo:                        | documento1.doc            | 🔳 📓 guardar           |
| Mo stor de red | Guardar como goo:                         | Documento de Word (*.doc) | Cancelor              |

4. Clicaremos en el botón de lista desplegable y seleccionaremos el disco C:

![](_page_20_Picture_8.jpeg)

Una vez situados en la

Al guardar un documento, es necesario hacerse dos preguntas:

buscaremos nuestra carpeta personal.

5. En el recuadro "Nombre del Archivo" pondremos el nombre a nuestro fichero y "clicaremos" en Guardar.

| Guardar gn       | C Naria López                         | 🔣 🐘 式 Dónd  | e guardar? |
|------------------|---------------------------------------|-------------|------------|
|                  | Ejercicio de Word 101.doc             |             |            |
| Historial        |                                       |             |            |
|                  |                                       |             |            |
|                  |                                       |             |            |
| Me-docularmos    |                                       |             |            |
|                  |                                       |             |            |
| Escritono        |                                       |             |            |
|                  |                                       |             |            |
| Favoritos        |                                       |             |            |
|                  |                                       |             |            |
|                  | Gonibre de archivo: Etercicio de Word | 🚈 🏑 ైCon qu | é nombre'  |
| Mis stips de red | Guardar como tipo: Doo mento de W     | and ("Sac)  | Cannie     |

; Dónde guardamos el documento?  $\rightarrow$  Imprescindible ser ordenados 0

¿Con que nombre guardamos?  $\rightarrow$  Mejor un nombre relacionado con el contenido 0

### Copiar un documento: copiar y pegar

(i) En este ejercicio aprenderemos a copiar un documento de nuestra carpeta personal en el ordenador (disco C:) al disquete (unidad A)

Para hacer esta operación, necesitas disponer de un disquete, que insertarás en la disquetera del ordenador

![](_page_21_Picture_4.jpeg)

Para insertar el disquete lo introduces como si fuera un sobre y ejerces una suave pero firme presión hasta que oigas un "clic".

Para extraer el disquete has de pulsar a fondo el botón situado junto a la boca de la disquetera

### Copiar y pegar

**1.** Colocarse en la carpeta donde está el fichero que queremos copiar (tu carpeta personal).

2. Seleccionamos el documento que queremos copiar (un solo "clic"), se ilumina de color azul.

110 Archivo Edición Favoritos Herramientas Avuda Ver 🔁 🗿 Büsqueda 🗟 Carpetas 🎯 🖑 😤 🗙 🗊 🔟• Ju Abrás 🔹 🛶 🚽 Dirección 🛄 C:\Carpeta taller\Maria López • @lr w Dibujo.bmp Etercicio de Maria López Word 101-doc Ejercicio 115.txt cumento de texto Modificado: 15/09/2003 14:07 Tamaño:176 bytes Abributos: (normal) MIPC Tipo: Documento de texto Tamaño: 176 bytes 176 bytes ? × Copiar en la carpeta los ele A MI PO ٠

**3.** Pulsamos en el botón Copiar a... que aparece en la barra de botones de la ventana

4. Aparece la ventana "Buscar carpeta"

5. Dentro de "Mi PC" seleccionamos el "Disquete de 3 ½ A:"

![](_page_21_Figure_14.jpeg)

**6.** En pocos segundos (dependiendo del tamaño del fichero) el archivo seleccionado se copiará al disquete.

7. Podemos comprobar que realmente hemos copiado el fichero abriendo el disquete A: a través de "**Mi PC**"

| Arctivo Edisón Ver Pero             | oribos Herransienbas | Ayude |   |
|-------------------------------------|----------------------|-------|---|
| 4-Aris • + - 🖬 🗐 8                  | siscuede Grapetes    | 940   | X |
| Descrition 🛃 Directo del 31/4 (Al.) |                      |       |   |
|                                     | 4 11                 |       |   |
|                                     |                      |       |   |
| Disco de 31/2 (A:)                  | L/W000 115           |       |   |
|                                     |                      |       |   |
| Selectione un elemento para ve      | e 11                 |       |   |
| Not the start                       | 30                   |       |   |
| Capacitiach 1,35 MB                 |                      |       |   |
| Deade: 512 bytes                    |                      |       |   |
| CirconNec 1 30 MD                   |                      |       |   |
| CT subscription of the second       | 18 J.                |       |   |
|                                     |                      |       |   |

Este proceso también se puede utilizar para:

- Hacer el proceso inverso: copiar del disquete A: al disco C:
- De una carpeta del disco C: a un otra carpeta del disco C:

## Carpetas y ficheros

### Carpetas

Una carpeta es la manera en que el ordenador organiza la información en la unidad C:

Si consideramos el disco duro como un **archivador** donde guardamos documentos, una carpeta sería el equivalente a un apartado, o como el nombre indica, una carpeta.

Las carpetas son útiles para organizar la información, por temas, por tipos, etc.

Los **iconos** de las carpetas son siempre de color amarillo, seguidas del nombre de la carpeta.

#### Ficheros

Son las unidades básicas de organización de la información, los ficheros pueden tener una gran variedad de contenido.

En general los ficheros llevan asociado un icono que lo identifica.

#### Tipos de ficheros

![](_page_23_Figure_11.jpeg)

![](_page_23_Figure_12.jpeg)

Más...

**(i)** Si te posicionas un momento sobre un icono, verás que aparece una etiqueta amarilla con **información** sobre el fichero.

|                      | <b>B</b>                     |                                                                        | 4                          |             |
|----------------------|------------------------------|------------------------------------------------------------------------|----------------------------|-------------|
| Ejercicio<br>115.txt | Ejercidaç de<br>Word 101.doc | Ejercicio de<br>Word 204.doc                                           | Foto.bmp                   | precios.xls |
|                      | Tipo<br>Auto<br>Titu<br>Tam  | : Documento de<br>or: Maria López<br>o: Ejercicio de V<br>año: 19,0 KB | Microsoft Word<br>Vord 101 |             |

**(i)** Puedes cambiar la manera en que vemos los ficheros en una ventana. Abre el menú "**Ver**" de la ventana. Hay cinco posibilidades, pruébalas.

| Maria López                                                                      |                                                                     | 1                                     |                           |
|----------------------------------------------------------------------------------|---------------------------------------------------------------------|---------------------------------------|---------------------------|
| Archivo Edición                                                                  | Ver Favoritos Herramient                                            | as                                    |                           |
|                                                                                  | Barras de herramientas<br>✓ Barra de estado<br>Barra del explorador | •                                     |                           |
|                                                                                  | <ul> <li>Iconos grandes</li> <li>Iconos pequeños</li> </ul>         |                                       | Modo lista                |
| Maria Lópe                                                                       | Lista                                                               |                                       |                           |
| Seleccone un clem<br>contenido. Crganizar iconos +<br>Vea tambén: Alinear iconos |                                                                     |                                       |                           |
|                                                                                  | •                                                                   | Maria López                           |                           |
| Mis documentos                                                                   | Personalizar esta carpeta                                           |                                       | August                    |
| Mission de red<br>MIPC Bra<br>Actualizar                                         | •                                                                   | Directión C:(Carpeta taller/Maria Log |                           |
|                                                                                  |                                                                     |                                       | Aria López     Aria López |
|                                                                                  |                                                                     |                                       | Maria López Poto.bmp      |

Seleccione un elemento para ver su

### Cambiar el nombre a un fichero

![](_page_25_Figure_2.jpeg)

5. Pulsa intro para terminar

![](_page_25_Figure_4.jpeg)

### Imprimir un fichero

Si tenemos instalada una impresora en nuestro ordenador, siempre podremos imprimir cualquier archivo (carta, dibujo, foto...) que hayamos creado. Para hacerlo solemos seguir los mismos pasos:

![](_page_26_Picture_3.jpeg)

**3.** Nos saldrá una pantalla como esta, con la cual podemos escoger varias opciones relacionadas con la impresión:

|                                                                    | a de la compañía de la compañía de la compañía de la compañía de la compañía de la compañía de la compañía de l | <u>?</u> ×                                                  |
|--------------------------------------------------------------------|----------------------------------------------------------------------------------------------------|-------------------------------------------------------------|
| Impresora<br>Nombre:                                               | 🔮 Hp deskjet 940c                                                                                               | Nombre de la impresora, si<br>tenemos más de una impresora, |
| Estado:<br>Tipo:<br>Ubicación:<br>Comentario:                      | Inactivo<br>Hp deskjet 940c<br>LPT1                                                                             | por aquí la seleccionamos                                   |
| Lodo     Página ac     Páginas:     Escriba númer     por comas. E | tual<br>ros de página e incernarios sepr<br>templo: 1,3,5-12,14                                                 | Número de coplas:<br>ueremos<br>ir?<br>s auos               |
| mprimir: [                                                         | Documento                                                                                                    | Zoom<br>Páginas por hoja: I página                          |

4. Una vez seleccionadas las opciones de impresión clicamos en aceptar

### **Borrar ficheros**

1. Seleccionamos el fichero que queramos eliminar (un solo "clic")

![](_page_27_Picture_3.jpeg)

![](_page_27_Picture_4.jpeg)

TA TALLER

u X D B O

DI MEP

3. El ordenador nos pedirá conformidad. Haremos "clic" en "Si" si queremos eliminar el archivo.

![](_page_27_Figure_6.jpeg)

**(i)** Este proceso servirá para eliminar cualquier fichero o carpeta.

Al borrar una carpeta, hay que tener presente que borramos al mismo tiempo la (i) carpeta y todos los ficheros que contenga esta carpeta.

**(i)** Lo que hayamos borrado de la unidad C: (disco duro) va a parar a la Papelera de Reciclaje, si queremos podremos recuperarlo.

Lo que borremos de los disquetes (unidad A) lo perderemos definitivamente.

### La Papelera de Reciclaje

**(i)** Cuando borramos algún fichero o carpeta de la unidad C, estos van a parar a la **Papelera de Reciclaje**. Esta la encontraremos en el escritorio:

![](_page_28_Figure_3.jpeg)

#### Recuperar un fichero borrado

1. Primero debemos abrirla, hacemos **doble clic** sobre su icono en el escritorio.

**2.** Aparecerán todos los ficheros que contiene la papelera.

**3.** Seleccionamos (un "clic") el fichero que queremos recuperar

**4.** Pulsamos en el botón "**Restaurar**" que aparece en la parte izquierda

5. El fichero desaparecerá de la papelera y reaparecerá en su ubicación original.

#### Vaciar la papelera

🖹 Papelera de reciclaje Edición Ver Favoritos Herramientas Ayuda 211 - 🕤 Qaisqueda 🖓 Carpetas 🥑 🖓 🔍 🗙 27 🗐 ción 🧊 Papelera de reciclaje Au -¥ Ejercicio de Vord 204.dos Foto.bmp Ejercicio 115.txt and 101.de Papelera de reciclaje Ejercicio de Word 101.doc Documento de Microsoft Word precios.x/s Ubicación original: CritCorpeta talerit Fecha eliminación: 16/09/2003 14:15 Lamadio: 20 KB Para mover este elemento a su ubicación original, haga clic en: Restaurar t objeto(s) seleccio 20,0 KB

6. "Clicamos" con el **botón derecho** del ratón sobre el icono de la papelera de reciclaje

7. Seleccionamos la opción "Vaciar la Papelera de reciclaje"

8. Todo el contenido desaparecerá definitivamente.

| 1        |                                          |
|----------|------------------------------------------|
| Papelora | Abrir                                    |
|          | Browse With Paint Shop Pro 7<br>Explorar |
|          | Vaciar Papelera de reciclaje             |
|          | Propiedades                              |